# How to access ELDORADO - User guide

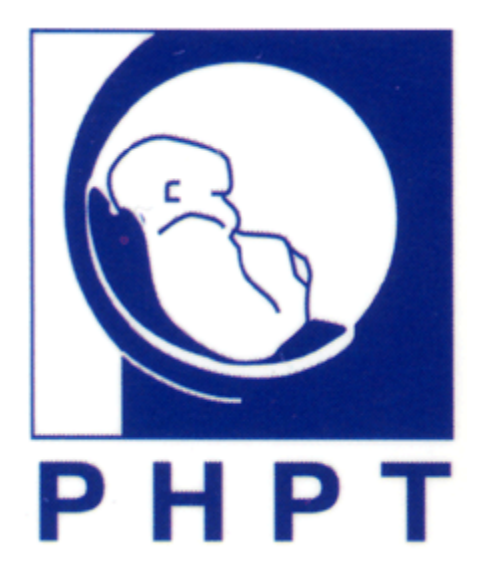

| I.   | General information                               |   |
|------|---------------------------------------------------|---|
| II.  | Account creation                                  |   |
| III. | First login                                       | 5 |
| IV.  | Find a document                                   | 7 |
| 1)   | You know what document you are looking for        | 7 |
| 2)   | You do not know what document you are looking for | 9 |
| V.   | Open a document                                   |   |
| VI.  | Save a document                                   |   |
| VII. | Modify/delete a document                          |   |
| VIII | . Update the folders information                  |   |

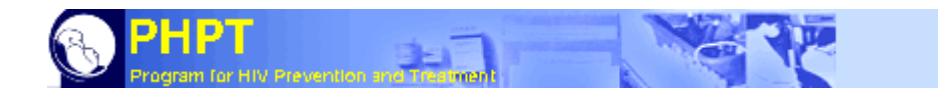

## I. General information

ELDORADO is an intranet storage repository.

This means that it is an internal database of documents, for backup and easy consulting by every PHPT staff.

There is a system folder tree which has been design to store every important document for PHPT.

Each and every one is supposed to save a copy of the important files in ELDORADO, like presentation given, letter sent, or reports, and make sure that it is saved in the correct folder.

"ELDORADO Electronic document repository for PHPT", software created By Luc Decker, October 2005

"How to access ELDORADO – User guide", document written By Tristan VELTER, November 2006

This document and software are only for internal use.

If after reading this document you still have any questions, please send them to <u>admin@phpt.org</u>.

Thank you.

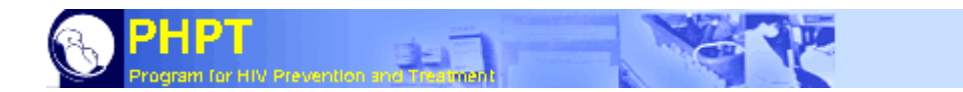

## **II.** Account creation

To create an account you simply have to go on the DMC webpage. *Type* **1** "*dmc*" *in the address bar of your Internet browser.* 

| 🚰 DMC Server - PHPT database web int                                                                                                    | erface - Micros               | oft Internet Explorer               |                                                      |                         | X                            |
|----------------------------------------------------------------------------------------------------|-------------------------------|-------------------------------------|------------------------------------------------------|-------------------------|------------------------------|
| <u>File Edit View Favorites Iools He</u>                                                                                                    | alp.                          |                                     |                                                      |                         |                              |
| 🔇 Back 🔹 🕥 – 💌 📓 🏠                                                                                                    | 🔎 Search  👷                   | 🕇 Favorites 🚱                       | • 😓 🖸 • 🗔                                            | -25                     |                              |
| Addres: Addres: Addres |                               |                                     |                                                      |                         | 💌 🛃 Go 🛛 Links 🍟 📆 👻         |
|                                                                                                    | INTRA<br>Preventio            | NET                                 | nt                                                   |                         | RESTRICTED<br>ACCESS         |
| Welcome to DMC Ser                                                                                                    | ver M                         | ysqL.                               |                                                      |                         |                              |
| Data Connexion to I<br>Management Username:                                                                                                    | Data Manage                   | ment / Data Entry<br>Password       | web interface                                        |                         |                              |
|                                                                                                    |                               | Available only from                 | PHPT Local Network                                   |                         | the state of the second      |
| 8                                                                                                    |                               | 2                                   |                                                      |                         |                              |
| Quality tools <ul> <li>CRA requests (samples, CD4)</li> </ul>                                                                                                    | PHPT<br>Website               | ELDORADO                            | Google Webmail<br>OLD Webmail<br>List of PHPT emails | Intranet                |                              |
| Laboratory requests: <u>VL</u> <u>IDM</u> <u>CRF Statistics</u>                                                                                                    | Abnormal<br>data report       | Abnormal<br>data review             | Freezer Log<br>viewer                                | PHPT-3<br>randomization | The Martin                   |
| Quality Indicators     [OLD] <u>Visit scheduler</u>                                                                                                    | <u>Future</u><br>Drug Options | <u>Update</u><br>monitoring program | <u>Admin</u><br>database                             | Admin<br>server DMC     | Google                       |
| • Patient calendar PID                                                                                                    | CRA Quality<br>Accounting     | Report Table<br>Manager             | LAB                                                  | EAE                     | Desktop BETA<br>PHPT Library |
| Time Log Login Logout                                                                                                    | comments                      |                                     | Tasks                                                |                         |                              |
|                                                                                                    |                               |                                     |                                                      |                         | V Local intranet             |
| AN. 19                                                                                                    |                               |                                     |                                                      |                         |                              |

*Click on the* **2** *"ELDORADO"* link to access the "ELDORADO" access page.

| Page 1 |
|--------|
|        |
|        |
| •      |
|        |
|        |
|        |
|        |
|        |

And there click on the **3** "new account" link. This leads you to the account creation page which pops up.

| Brogram for HIV Prevention and interbrief(                                                       |                                      |     |
|--------------------------------------------------------------------------------------------------|--------------------------------------|-----|
| [PHPT - Account manager - new account] ·<br>Please fill all information to create a new account] | - Microsoft Internet Explorer        | ×   |
| Initials                                                                                         | Login Use initials or login to conne | ect |
| Full name                                                                                        | E-mail @phpt.org                     | >   |
| Section Select                                                                                   | Office phone                         |     |
| New password                                                                                     | Create new account Cancel            | 2   |

Then just fill in all the yellow fields with your personal information.

The login creation takes some time as the person in charge of account creation validation has also other tasks. You will receive an email from <u>admin@phpt.org</u> in order to inform you that your account has been created, if not *please send an email to <u>admin@phpt.org</u>*.

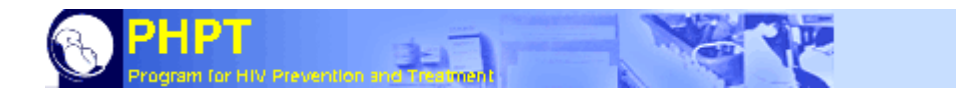

## III. First login

After your account has been validated, you can access to "ELDORADO". *Type* **1** "*dmc*" *in the address bar in your Internet browser*.

| 🚰 DMC Server - PHPT database web int                                   | erface - Microso               | oft Internet Explorer               |                          |                         | _ @ ×                                                                                                    |
|------------------------------------------------------------------------|--------------------------------|-------------------------------------|--------------------------|-------------------------|----------------------------------------------------------------------------------------------------|
| <u>Eile E</u> dit <u>V</u> iew Favorites <u>T</u> ools <u>H</u> e      | lp 🛛                           |                                     |                          |                         |                                                                                                    |
| 🕝 Back 🔹 🕥 – 💌 📓 🏠                                                     | 🔎 Search   👷                   | Favorites 🥝 🔗                       | • 😓 🖸 • 🗔                | -25                     |                                                                                                    |
| Address http://dmc/ 1                                                  |                                |                                     |                          |                         | 💽 🔂 Go 🛛 Links. 🌺 📆 🖛                                                                                                    |
| PHPT<br>Program for HIV                                                | ALSETA I CTED<br>ACCESS        |                                     |                          |                         |                                                                                                    |
| Welcome to DMC Ser                                                     |                                |                                     |                          |                         |                                                                                                    |
| Data Connexion to I                                                    | Data Manage                    | ment / Data Entry                   | web interface            |                         |                                                                                                    |
| <u>Center</u> Osemanie. II                                             |                                | Fassword J                          |                          |                         |                                                                                                    |
|                                                                        |                                | Available only from                 | PHPT Local Network       |                         | and the second stated of the                                                                                                    |
| 8                                                                      |                                | 2                                   |                          |                         |                                                                                                    |
| Quality tools                                                          | PHPT                           | ELDORADO                            | Google Webmail           | Intranet                |                                                                                                    |
| <u>CRA requests</u> (samples, CD4)                                     | Website                        | $\sim$                              | List of PHPT emails      |                         | And the second second s |
| Laboratory requests: <u>VL</u> <u>IDM</u> <u>CRF Statistics</u>        | <u>Abnormal</u><br>data report | Abnormal<br>data review             | Freezer Log<br>viewer    | PHPT-3<br>randomization | 11 - X =                                                                                                    |
| warning viewer     Guality Indicators     [OLD] <u>Visit scheduler</u> | <u>Future</u><br>Drug Options  | <u>Update</u><br>monitoring program | <u>Admin</u><br>database | Admin<br>server DMC     | Google                                                                                                    |
| Patient calendar PID                                                   | CRA Quality<br>Accounting      | Report Table<br>Manager             | LAB                      | EAE                     |                                                                                                    |
|                                                                        |                                |                                     |                          |                         |                                                                                                    |
| Time Log                                                               | comments                       |                                     | Tasks                    |                         |                                                                                                    |
|                                                                        |                                |                                     |                          |                         |                                                                                                    |
| <u>ا</u>                                                               |                                |                                     |                          |                         | New Local intranet                                                                                                    |

*Click on the* **2** *"ELDORADO"* link to access the "ELDORADO" access page.

| 🤍 <mark>Ргос</mark><br>[РНРТ - | ram for HIV<br>ELDORAD | Prevention and<br>90 - Summa | ry]-Mici            | rosoft Intern        | et Explorer | C        |
|--------------------------------|------------------------|------------------------------|---------------------|----------------------|-------------|----------|
| File Edit                      | View                   | Favorites T                  | ools Hel            | p                    |             |          |
| 🕝 Back                         | • ③ •                  | 💌 😰                          | 6                   | Search 🦻             | Favorites   | <i>C</i> |
| Address                        | http://dn              | nc/ELDORADC                  | nl.                 |                      |             |          |
| B P                            | HPT<br>gram for HIV    | Prevention and               |                     |                      | Rer         | P        |
| ELL                            | OORA                   |                              | HPT Elec<br>ocument | tronic<br>Repository |             |          |
| User                           | 1                      |                              |                     | New acco             | unt         |          |
| Passw                          | ord 🧹                  |                              |                     | LOGI                 |             |          |
|                                |                        | 2                            |                     | 3                    |             |          |

And just fill the fields 1 "user" and 2 "password" before clicking on the 3 "login" button.

You now are logged in the "ELDORADO" Electronic Document Repository.

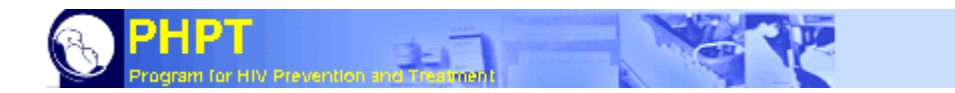

## IV. Find a document

There is two way to find a document in "ELDORADO".

The first is for a document that you know; the second one is the way to find an unknown document.

### 1) You know what document you are looking for

You just have to find the correct place in the file system tree. Scroll down to the corresponding folder and click on it. E.g. \Presenting PHPT\Platform\ folder

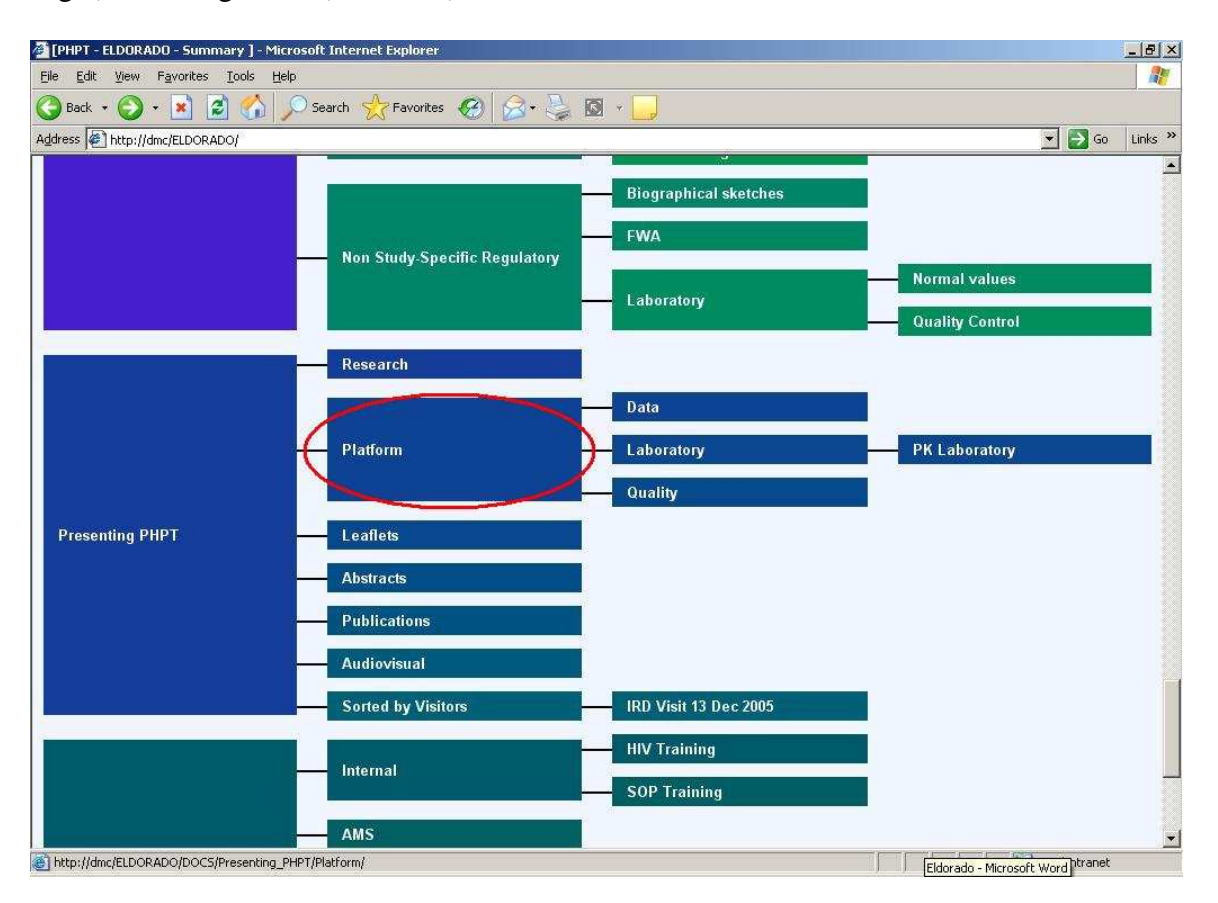

This will lead you to the concerned folder.

| B PHPT<br>Program for HIV Prevention and measured                                                                                |           |             | 1        |                                      |                     |              |              |
|----------------------------------------------------------------------------------------------------|-----------|-------------|----------|--------------------------------------|---------------------|--------------|--------------|
| 🚈 [PHPT - ELDORADO - Platform ] - Microsoft Internet Explorer                                                                    |           |             |          |                                      |                     |              | _ 8 ×        |
| File Edit View Favorites Tools Help                                                                                              |           |             |          |                                      |                     |              |              |
| 🚱 Back 🔹 🕥 👻 📓 🏠 🔎 Search 👷 Favorites 🤗                                                                                          |           | 3- 😓 🛙      | 3 - 🗖    | )                                    |                     |              |              |
| Address 🕢 http://dmc/ELDORADO/DOCS/Presenting_PHPT/Platform/                                                                     |           |             |          |                                      |                     | • 🔁          | Go Links »   |
| PHPT<br>Program for HIV Prevention and Treamings                                                                                 |           | Р           | PHPT INT | RANET Restricted /                   | Access              | TV LOGOUT    |              |
| ELDORADO         PHPT Electronic<br>Document Repository           Summary         > Presenting PHPT           Platform         2 |           |             | 6        | OR CAND Hide meeting report          | Search              |              |              |
| Data Laboratory                                                                                                    |           | Quality     |          | > <sup>3</sup>                       |                     |              |              |
| Add a new document in 'Platform':                                                                                                |           |             |          | Browse Upload file                   |                     | Edit section | 2            |
| Ref Title 4                                                                                                    | Fmt<br>▲▼ | Type<br>▲▼  | Lg<br>▲▼ | Author(s)                            | Recipient           | Issued       | Size<br>▲▼   |
| 0105 PHPT Clinical Research Platform                                                                                             | PPT       | Presentatio | on EN    | Luc Decker, Alan Maleesatham         | Students            | 17.Oct.2005  | ) 3633<br>Kb |
| 1806 From the Hospital to Analysis: PHPT study coordinator center                                                                | PPT       | Presentatio | on EN    | Marc Lallemant, Alan<br>Maleesatharn | Research<br>partner | 07 Apr.2005  | 2389<br>Kb   |

You can see in which folder you are by looking on the top of the screen 1 (Platform). You can access to the 2 upper folders, by clicking on their name in light blue (Summary, and Presenting PHPT), and to the 3 sub-folders as well, in dark blue (Data, Laboratory and Quality).

You also see the 4 list of documents in this folder.

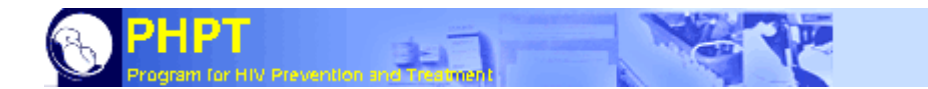

#### 2) You do not know what document you are looking for

You can use the search function based in the top of the screen.

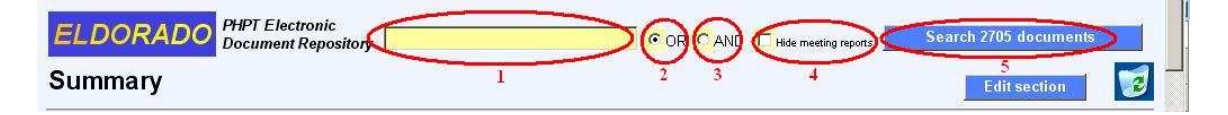

*Just fill in the* **1** *yellow case with the name, or some text that you expect to be in the document, and then click the* **2** *"search (number) documents" button*(will be updated with the correct number of document in ELDORADO).

This will show you all the documents containing this text in the name or in the document, or stored in a folder of that name, with a ranking ("score" column in red).

You have the possibility to select 3 or/4 and if you enter different words, and to 5 hide the meeting reports.

E.g. laboratory (1 search done and 2 results found).

| [PHPT             | - ELDO         | RADO - ] - Microsoft Internet Explorer                           |                          |           |              |          |                    |           |             |          |
|-------------------|----------------|------------------------------------------------------------------|--------------------------|-----------|--------------|----------|--------------------|-----------|-------------|----------|
| ile <u>E</u> d    | it ⊻ie         | w F <u>a</u> vorites <u>T</u> ools <u>H</u> elp                  |                          |           |              |          |                    |           |             |          |
| Back              | • 6            | ) - 💌 😰 🏠 🔎 Search 👷 Favorites 🥝 🍰                               | • 🎑 🔯 •                  |           |              |          |                    |           |             |          |
| įdress 🛛          | 🕘 http         | ://dmc/ELDORADO/Scripts/User/search.php?Order=&Query=laboratory8 | QType=OR                 |           |              |          |                    |           | • •         | Go Links |
|                   | HP<br>ogram fo |                                                                  | PHPT I                   | NTRANE    | т            | Res      | tricted Access     | ΤV        | LOGOUT      |          |
| <i>ELI</i><br>Sea | DO<br>rch      | RADO PHPT Electronic<br>Document Repositor laboratory            |                          | © OR      |              | lide me  | eting reports Sear | ch        |             |          |
| ound              | 761 d          | ocuments for 'laboratory'                                        |                          |           |              |          | ¢                  |           |             |          |
| Score<br>V        | Ref            | Title                                                            | Section                  | Fmt<br>▲▼ | Type<br>▲▼   | Lg<br>▲▼ | Author(s)          | Recipient | Issued      | Size     |
| 1.49              | 0242           | SOP-G029_Real time sample transportationT_site04                 | Laborator                | DOC       | Procedure    | EN       | Laboratory         | Internal  | 28.Dec.2005 | 1154 Kb  |
| 1.43              | <u>0244</u>    | SOP-G031_Real time sample transportationT_site06                 | Laboratory               | DOC       | Procedure    | EN       | Laboratory         | Internal  | 28.Dec.2005 | 894 Kb   |
| 1.42              | <u>0243</u>    | SOP-G030_Real time sample transportationT_site05                 | Laboratory               | DOC       | Procedure    | EN       | Laboratory         | Internal  | 28.Dec.2005 | 710 Kb   |
| 1.37              | <u>0197</u>    | SOP-G012_Real time sample transportation                         | Laboratory               | DOC       | Procedure    | EN       | Laboratory         | Internal  | 28.Dec.2005 | 150 Kb   |
| 1.36              | <u>0199</u>    | SOP-G012_Real time sample transportationT_site07                 | Laboratory               | DOC       | Procedure    | EN       | Laboratory         | Internal  | 28.Dec.2005 | 645 Kb   |
| 1.36              | 0225           | SOP-G012_Real time sample transportationT_site4                  | Laboratory               | DOC       | Procedure    | EN       | Laboratory         | Internal  | 28.Dec.2005 | 1053 Kb  |
| 1.35              | <u>2222</u>    | 1999-08-03_PHPT1_Labmanual16 2                                   | Laboratory               | DOC       | Other        | EN       | PHPT               | Internal  | 03.Aug.1999 | 297 Kb   |
| 1.35              | <u>0238</u>    | SOP-G025_Document control                                        | Laboratory               | DOC       | Procedure    | EN       | Laboratory         | Internal  | 28.Dec.2005 | 309 Kb   |
| 1.34              | 0233           | SOP-G020_request form processing                                 | Laboratory               | DOC       | Procedure    | EN       | Laboratory         | Internal  | 28.Dec.2005 | 73 Kb    |
| 1.33              | 0236           | SOP-G023_lab slip transmission                                   | Laboratory               | DOC       | Procedure    | EN       | Laboratory         | Internal  | 28.Dec.2005 | 84 Kb    |
| 1.33              | <u>0239</u>    | SOP-G026_Non-conformity control                                  | Laboratory               | DOC       | Procedure    | EN       | Laboratory         | Internal  | 28.Dec.2005 | 231 Kb   |
| 1.33              | <u>0234</u>    | SOP-G021_finding sample process                                  | Laboratory               | DOC       | Procedure    | EN       | Laboratory         | Internal  | 28.Dec.2005 | 207 Kb   |
| 1.33              | 0232           | SOP-G019_lab data management                                     | Laboratory               | DOC       | Procedure    | EN       | Laboratory         | Internal  | 28.Dec.2005 | 87 Kb    |
| 1.32              | <u>0377</u>    | PHPT laboratory 9Dec05bis short                                  | IRD Visit 13 Dec<br>2005 | PPT       | Presentation | EN       | Dr. Nicole Ngo     | Sponsor   | 13.Dec.2005 | 900 Kb   |
| 1.32              | <u>0237</u>    | SOP-G024_Internal quality audit 20                               | Laboratory               | DOC       | Procedure    | EN       | Laboratory         | Internal  | 28.Dec.2005 | 92 Kb    |
|                   |                |                                                                  |                          |           |              |          | Jiraporn Kamkorn,  |           |             |          |

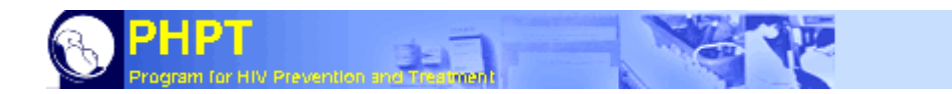

## V. Open a document

When you have reached the document you are looking for and you are in the folder where it is stored (or in the result page), *you just click on the name of the document*, and a pop-up page will open. Then you will be offered to 1 "open", 2 "save" or 3 "cancel".

| File Downlo       | oad X                                                                                                    |
|-------------------|----------------------------------------------------------------------------------------------------|
| Do you            | want to open or save this file?                                                                                                    |
|                   | Name: DT02966_admin_meeting_report_3-Nov-06.doc<br>Type: Microsoft Word Document, 37.5 KB<br>From: dmc<br>1 2 3<br>Open Save Cancel                                                      |
| I▼ Al <u>w</u> ay | s ask before opening this type of file                                                                                                    |
| 0                 | While files from the Internet can be useful, some files can potentially<br>harm your computer. If you do not trust the source, do not open or<br>save this file. <u>What's the risk?</u> |

If you just want to look at the document, **1** "open" is the good way.

If you need to update it, you have to 2 "save" it on your computer, then update the document, have your modifications reviewed by the involved person(s), and then you can upload the document again in "ELDORADO".

If you want to modify the order of the shown documents, either in result page, or in a folder, *you can click on the blue arrows* (&) in order to rearrange the settings of the page. To order the files by their names, just click on an arrow ( $\bullet$  means from the bottom to the top,  $\bullet$  means form the top to the bottom) and it will sort the files according to the selected criteria.

By the way the previous criteria will remain. This means that if you sort the documents by their type, and then by the name of the author, the new order will be done according to: the name of the author

the file type.

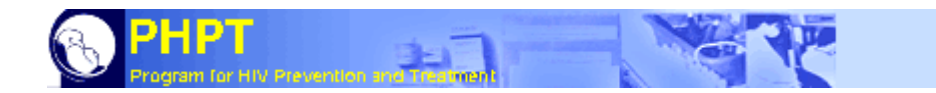

## VI. Save a document

You can save a document in the correct folder. But you need to have the access rights to do it. If you are not allowed to update a folder, the message **1** "READ ONLY SECTION" will appear, if you are allowed, no message will appear, but the **2** bar for managing the section (with "add a new document in this section", "browse", **3** "upload file" and "edit section" options).

This folder can be updated:

| 🗿 [PHP      | T - ELDORADO - Platform ] - Microsoft Internet Explorer      |           |             |          |                                      |                     |              | - 8        |
|-------------|--------------------------------------------------------------|-----------|-------------|----------|--------------------------------------|---------------------|--------------|------------|
| File E      | dit View Favorites Tools Help                                |           |             |          |                                      |                     |              | -          |
| <b>Э</b> Ва | ck 🔹 🕥 🖌 😰 🚮 🔎 Search 👷 Favorites                            |           | 3• 👙 🗖      | 1 · 🜅    | )                                    |                     |              |            |
| Address     | Http://dmc/ELDORADO/DOCS/Presenting_PHPT/Platform/           | 174       |             |          |                                      |                     |              | Go Links   |
| C.          | PHPT<br>Program for HTV Provention and Teamerat              |           | PI          | HPT INT  | RANET Restricted A                   | ccess               | TV LOGOUT    |            |
| EL          | DORADO PHPT Electronic                                       |           |             | 6        | OR CAND 🗖 Hide meeting reports       | Search              |              |            |
| Sum         | mary > Presenting PHPT > Platform                            |           |             |          |                                      |                     |              |            |
|             | Data Laboratory                                              |           | Quality     |          | 3                                    |                     |              |            |
| -           |                                                              |           |             | - 2      | -                                    | <u> </u>            |              |            |
| Add         | a new document in 'Platform':                                |           |             |          | Browse Upload file                   |                     | Edit section |            |
| Ref         | Title<br>▲▼                                                  | Fmt<br>▲▼ | Type        | Lg<br>▲▼ | Author(s)                            | Recipient           | Issued       | Size       |
| 2972        | PHPT Clinical Research Platform (2)                          | PPT       | Poster      | EN       | Luc Decker                           | Public              | 22.Oct.2006  | 4157<br>Kb |
| 0105        | PHPT Clinical Research Platform (1)                          | PPT       | Presentatio | n EN     | Luc Decker, Alan Maleesatham         | Students            | 17.Oct.2005  | 3633<br>Kb |
| 1806        | From the Hospital to Analysis: PHPT study coordinator center | PPT       | Presentatio | n EN     | Marc Lallemant, Alan<br>Maleesatharn | Research<br>partner | 07.Apr.2005  | 2389<br>Kb |

#### This folder is read-only:

| [PHPT - ELDORADO - Laboratory ] - M            | icrosoft Internet Explorer                 |             |               |                |                |            |          | _ 8 ×   |
|------------------------------------------------|--------------------------------------------|-------------|---------------|----------------|----------------|------------|----------|---------|
| File Edit View Favorites Tools He              | lp                                         |             |               |                |                |            |          |         |
| 🔇 Back 🔹 🕥 👻 📓 🚮                               | 🔎 Search 👷 Favorites                       | 8.          | ) 🖸 · 🛄       |                |                |            |          |         |
| Address Address Address Address Address        | esearch_Platform/Non_Study-Specific        | Regulatory/ | 'Laboratory/  |                |                |            | 💌 🛃 Go   | Links » |
| PHPT<br>Program for HIV Prevention and Theorem | A AC                                       |             | PHPT INTRANET | Restr          | icted Access   |            | V LOGOUT |         |
| ELDORADO PHPT Ele                              | ctronic<br>t Repository                    |             |               | ND 🗖 Hide meet | ing reports Se | arch       |          |         |
| Summary > Research Platfo                      | rm > Non Study-Specific<br>Quality Control | Regulator   | v > Laborato  | ry             |                |            |          |         |
| READ ONLY SECTION 1                            |                                            |             |               |                |                |            |          |         |
| Ref Title                                      | Fmt Type                                   | Lg A        | uthor(s)<br>▼ | Recipient      | Issued         | Size<br>▲▼ |          |         |

In order to upload a file, you have to enter the names of the file on your computer (E.g. "D:\Tristan\Eldorado\New-file.doc"), or to browse for by clicking on the "Browse" button. Then just click on the button **3** "Upload file" (it will only appear in the section where you are allowed to do so).

*After this you have to enter the information concerning this document in the fields.* **1** Yellow fields are compulsory; they will become red if not filled, or not correctly. **2** Green fields are optional.

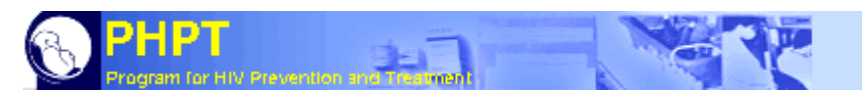

The field **3** "comment, summary" is up to 2000 characters, even if it not compulsory to fill it. This field is used for the research, and it is a good idea to insert a brief summary, some keywords or the introduction of the document.

| [PHPT - ELDORADO - Document information ] - Microsoft Internet Explorer   |                            |                       |                                         | _ 8 ×   |
|---------------------------------------------------------------------------|----------------------------|-----------------------|-----------------------------------------|---------|
| File Edit View Favorites Tools Help                                       |                            |                       |                                         |         |
| 🔇 Back * 🕑 * 🖹 📓 🏠 🔎 Search 👷 Favorites 🧐 🗟 * 💺                           | Ø · 📙                      |                       |                                         |         |
| Address 🔄 http://dmc/ELDORADO/Scripts/User/record_document.php            |                            |                       | \star 🄁 Go                              | Links » |
|                                                                           | PHPT INTRANET              | Restricted Access     | TV LOCOUT                               |         |
| ELDORADO PHPT Electronic<br>Document Repository                           |                            | Hide meeting reports  |                                         |         |
| Please fill document information. All yellow fields are mandatory for the | registration of the docume | ent.                  |                                         |         |
| Section 1 >Presenting PHPT >Research                                      | 1989.<br>                  |                       |                                         |         |
| Title                                                                     |                            |                       | - 19 - 19 - 19 - 19 - 19 - 19 - 19 - 19 |         |
|                                                                           |                            | Version 2             |                                         |         |
| Author(s) 1                                                               |                            |                       |                                         |         |
|                                                                           |                            |                       |                                         |         |
| Source 2                                                                  |                            | example:iournal name. | ref.numbers                             |         |
|                                                                           |                            |                       |                                         |         |
| (Date) 1  2006 1 (Docume                                                  | ent type select            | Language 1 sel        | ect 💌                                   |         |
| 2 Recipients                                                              |                            | Main recipient sel    | ect 💌                                   |         |
| Comments, summary, keywords                                               |                            |                       |                                         |         |
|                                                                           |                            | SAVE Cano             | el                                      |         |
| 2 3                                                                       |                            |                       |                                         |         |
| Copy and paste data as title or author:Open_document                      |                            |                       |                                         |         |
|                                                                           |                            |                       |                                         |         |

After the information is correctly filled, and you have clicked on the "Save" button, the file is inserted into the database and should appear in the corresponding folder. There could be some default settings for the section (see "VIII.Update the folders information" for more information about defining the default settings).

If you are trying to upload a document that already exists (or a similar one already exists), you will have a warning message: **1** "Please check: found possible duplicated documents, already filed" and you can see which document(s) and consult it.

| Section                           | >Useful >Certificate             |                 |               |        |           |               |                | •         |
|-----------------------------------|----------------------------------|-----------------|---------------|--------|-----------|---------------|----------------|-----------|
| Title                             | CHAPTER1                         |                 |               |        | A<br>V    | Version       |                | - 44 - 44 |
| Author(s)                         |                                  |                 |               |        | *         |               |                |           |
| Source                            |                                  |                 |               |        |           | example:journ | nal name,ref.n | umbers    |
| Date                              | Nov 💌 2006                       |                 | Document type | select |           | Language      | select         | •         |
| Recipient(s)                      |                                  |                 |               |        |           | Main recipi   | ent select     |           |
| Comments, summary, keywo          | rds                              |                 |               |        | ×         | SAVE          | Cancel         |           |
| opy and paste data as title or au | Ithor: Open document             | 1               | 1             |        |           |               |                |           |
| and the state formed as well be   | lundiante d'ale sum ante, ales a | de Glad         |               |        |           |               |                |           |
| ease check: found possible o      | luplicated documents, alrea      | dy filed<br>Fmt | Type          | Lang   | Author(s) | Recipient I   | Issued         | Size      |

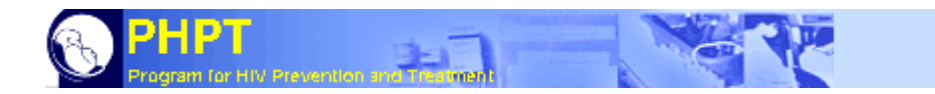

## VII. Modify/delete a document

If you want to update an existing document, you will encounter some warnings during the upload process. You have to delete the previous version, or to rename it before uploading the new one. For this you need to access the file's information.

*You click on the reference of the document* (left-column, a number). The information pop-up will appear.

| Section                        | >Pres          | enting PHPT                    | >Research                 |                          |                  |                   |                        |
|--------------------------------|----------------|--------------------------------|---------------------------|--------------------------|------------------|-------------------|------------------------|
| <b>Fitle</b>                   | Preve<br>Socio | ntion of Moth<br>-behavioral A | er-to-Child Tra<br>spects | ansmission of HIV in 200 | 6: Medical and 📕 | Version           |                        |
| uthor(s)                       | Sophi          | e Le Coeur                     |                           |                          |                  |                   |                        |
| iource                         |                |                                |                           |                          |                  | example:jou       | ırnal name,ref.numbers |
| ate                            | 27             | Mar 💌 2                        | 006                       | Document type            | Presentation     | 🚽 Language        |                        |
| ecipient<br>)                  | ſ              |                                |                           |                          |                  | Main<br>recipient | Public 💌               |
| omments,<br>ummary,<br>eywords |                |                                |                           |                          |                  | SAVE              | Cancel                 |

In there, *you can modify the document's information and even delete it if needed*. But be careful while deleting documents, because it is necessary for PHPT to maintain track back of the documents, and to only replace by new versions.

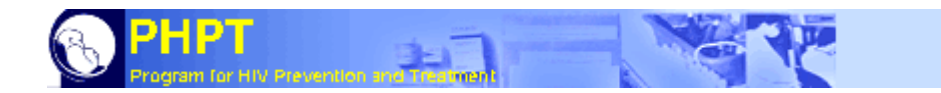

## VIII. Update the folders information

You might want to add new sub-folders, modify the name of a folder, or the access rights of a folder. For all this you have to access to the folder's information. *You click on the "Edit section" button*.

|                      | T - ELDOKADO - Flacionin J - Flicrosoft Interflet Explore | r                |                                 |                 |                                                      |                                                                                                    |              | _ 6                |
|----------------------|-----------------------------------------------------------|------------------|---------------------------------|-----------------|------------------------------------------------------|----------------------------------------------------------------------------------------------------|--------------|--------------------|
| File f               | dit View Favorites Tools Help                             |                  |                                 |                 |                                                      |                                                                                                    |              |                    |
| 🔵 Ba                 | ck 🔹 🕥 🖌 💌 😰 🏠 🔎 Search   hree Favori                     | tes 🚱 💈          | 3• 😓 🔯                          | •               | )                                                    |                                                                                                    |              |                    |
| ddress               | Http://dmc/ELDORADO/DOCS/Presenting_PHPT/Platform/        |                  |                                 |                 |                                                      |                                                                                                    | · -          | Go Links           |
| 3                    | PHPT                                                      | रह               | PHF                             | PT INT          | RANET Restricted A                                   | ccess                                                                                                    | TV LOCOUT    |                    |
| El                   | DORADO PHPT Electronic<br>Document Repository             |                  |                                 |                 | OR CAND 🗖 Hide meeting reports                       | Search                                                                                                    |              |                    |
| e                    |                                                           | n                |                                 |                 |                                                      |                                                                                                    |              |                    |
| Sun                  |                                                           | 2.22             |                                 |                 |                                                      |                                                                                                    |              |                    |
| 500                  |                                                           |                  | Quality                         | -               |                                                      |                                                                                                    |              |                    |
| SUI                  | Data Laboratory                                           |                  | Quality                         |                 |                                                      |                                                                                                    |              |                    |
| Sun                  | Data Laboratory                                           |                  | Quality                         |                 | Browse Upload file                                   | 0                                                                                                    | Edit section |                    |
| Add :                | Data Laboratory                                           |                  | Quality                         |                 | Browse Upload file                                   |                                                                                                    | Edit section |                    |
| Add :                | Data Laboratory                                           | Frat             | Quality<br>Type                 | Lg              | Browse Upload file<br>Author(s)                      | Recipient                                                                                                    | Edit section | Size               |
| Add :<br>Ref<br>2972 | Title       Av   PHPT Clinical Research Platform (2)      | Fmt<br>AV<br>PPT | Quality<br>Type<br>AV<br>Poster | Lg<br>A V<br>EN | Browse Upload file<br>Author(s)<br>A V<br>Luc Decker | Recipient<br>The sector of the sector of the s | Edit section | Size<br>A157<br>Kb |

And you access to the following screen in which you can set all these settings

| ction conf   | iguration:                          |             |                |              |        |        |                                       |
|--------------|-------------------------------------|-------------|----------------|--------------|--------|--------|---------------------------------------|
| ent section  | select                              |             |                |              |        |        |                                       |
| e            | Platform                            |             | Rank           | 20           | Update | Delete | Cancel                                |
| horizations  |                                     | Full Read   | only Forbidden | Delete auth. |        |        | · · · · · · · · · · · · · · · · · · · |
|              | Everyone (default)                  | • •         |                |              |        |        |                                       |
|              | LD - Luc Decker Data management     | • •         | 0              | C            |        |        |                                       |
|              | Select user for new authorization 💌 | c c         | 0              |              |        |        |                                       |
| ult settings | Document type select                | Jage select | Main recipi    | ent select   |        |        |                                       |
| documents    | Title                               |             |                |              |        |        |                                       |
|              | Author(s)                           |             |                |              |        |        |                                       |
|              | Source                              |             |                |              |        |        |                                       |
|              | Designer(c)                         |             |                |              |        |        |                                       |
|              | Recipient(s) [                      |             |                |              |        |        |                                       |

Please be careful for this again, as all ELDORADO's documents are very important for PHPT.

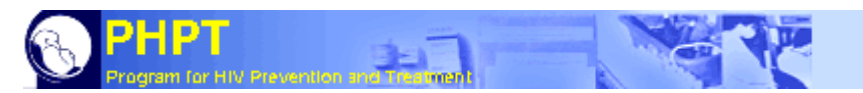

If you want to set default settings for a folder, you can enter some data in the correct fields. When you will upload a document in the concerned folder, the default settings will be in the corresponding fields, so you do not have to enter them again and again. As an example the default settings for the "staff meetings reports" folder are set as:

- Document type: report
- Language: English
- Main recipient: internal
- Title: none
- Author: Drinya Totrakool
- Source: none
- Recipients: internal

The title could be set as: "Staff meeting report", and then the person in charge (Drinya) can just change add the corresponding date to the title.